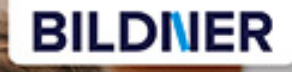

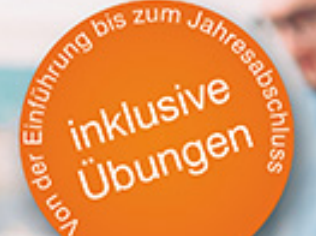

Günter Lenz

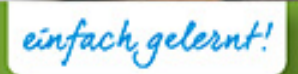

## Praxisnahe Finanzbuchhaltung mit DATEV Kanzlei-Rechnungswesen

- Von der DATEV-Programmeinführung bis zum Jahresabschluss
- Das Tagesgeschäft einer Buchhaltung systematisch mit vielen Beispielen erlernen

## **Praxisnahe Finanzbuchhaltung**

## mit DATEV Kanzlei-Rechnungswesen Version 2018

Von der Einführung bis zum Jahresabschluss

Verlag: BILDNER Verlag GmbH Bahnhofstraße 8 94032 Passau

http://www.bildner-verlag.de info@bildner-verlag.de

Tel.: +49 851-6700 Fax: +49 851-6624

ISBN: 978-3-8328-5424-9

Covergestaltung: Christian Dadlhuber

Autor: Günter Lenz, Betriebswirt und Fachbereichsleiter kaufmännische Qualifizierung Kölner Wirtschaftsfachschule - Wifa-Gruppe - GmbH Koblenzer Straße 121-123, 53177 Bonn-Bad Godesberg www.wifa.de

Lektorat: Inge Baumeister Herausgeber: Christian Bildner Druck: CPI Clausen & Bosse GmbH, Birkstr. 10, 25917 Leck

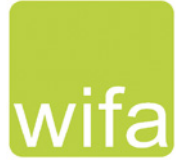

Bildnachweis: Cover: © Suteren Studio - Fotolia.com Kapitelbild: © Thomas Francois - Fotolia.com

© 2018 BILDNER Verlag GmbH Passau, 2019 aktualisiert

Die Informationen in diesen Unterlagen werden ohne Rücksicht auf einen eventuellen Patentschutz veröffentlicht. Warennamen werden ohne Gewährleistung der freien Verwendbarkeit benutzt. Bei der Zusammenstellung von Texten und Abbildungen wurde mit größter Sorgfalt vorgegangen. Trotzdem können Fehler nicht vollständig ausgeschlossen werden. Verlag, Herausgeber und Autoren können für fehlerhafte Angaben und deren Folgen weder eine juristische Verantwortung noch irgendeine Haftung übernehmen. Für Verbesserungsvorschläge und Hinweise auf Fehler sind Verlag und Herausgeber dankbar.

Fast alle Hard- und Softwarebezeichnungen und Markennamen der jeweiligen Firmen, die in diesem Buch erwähnt werden, können auch ohne besondere Kennzeichnung warenzeichen-, marken- oder patentrechtlichem Schutz unterliegen.

Die Unternehmen, Namen und Daten des verwendeten Übungsbeispiels sind frei erfunden. Ähnlichkeiten mit bestehenden Firmen sind rein zufällig und keinesfalls beabsichtigt.

Das Werk einschließlich aller Teile ist urheberrechtlich geschützt. Es gelten die Lizenzbestimmungen der BILDNER-Verlag GmbH Passau.

### Vorwort

#### Inhalte

In dieser Schulungsunterlage lernen Sie als Anwender im Programm DATEV Kanzlei-Rechnungswesen die praxisorientierte Buchhaltung. Sie eignet sich insbesondere für Neuanwender mit Grundkenntnissen der theoretischen Buchhaltung. Die Arbeitsabläufe in der Finanzbuchhaltung werden systematisch im Programm umgesetzt, Schritt-für-Schritt ausführlich beschrieben und durch zahlreiche Beispiele ergänzt. Dieses Lehrbuch eignet sich für die Kontenrahmen SKR04 und SKR03. Das Buch selbst verwendet den SKR04. Im Anhang finden Sie einen Kontenplan für die Übungsfirma mit Kontenbezeichnungen und Kontonummern der beiden Kontenrahmen SKR04 und SKR03, falls Sie eher den SKR03 bevorzugen. Dieser Kontenplan ist außerdem im PDF-Dateiformat kostenlos zum Download verfügbar und kann jederzeit ausgedruckt werden.

#### Die Schulungsunterlage beinhaltet unter anderem folgende Themenschwerpunkte:

- Grundbedienung DATEV Arbeitsplatz und DATEV Kanzlei-Rechnungswesen
- Hilfefunktionen
- Firmenneuanlage und Firmenstammdaten
- Kontenstammdaten
- Stammdaten Debitoren und Kreditoren
- Rechtliche Bestimmungen und Belegnummernkreise
- Buchungserfassung und Buchungsarten
- Saldovortragsbuchen / Eröffnungsbilanz
- Buchen von Vor- und Umsatzsteuer
- Kassenbuchungen, Kassenbericht
- Offene Postenbuchführung (OPOS)
- Buchen von Eingangs- und Ausgangsrechnungen
- Buchen von digitalen Belegen
- Buchen von Bankvorgängen
- Spezielle Buchungen (Gutschriften, Anlagevermögen, GWG, Löhne und Gehälter)
- Monatsabschluss
- Mahnwesen
- Zahlungsverkehr
- Jahresabschlussbuchungen (Abschreibungen, Abgrenzungen, Rückstellungen)
- Jahresabschluss
- Jahreswechsel und Saldenübernahme
- E-Bilanz
- Elektronische Kontoauszüge buchen

Für die Übungsteile haben wir uns für die Firma Perm GmbH entschieden. Diese Firma stellt PCs her und bietet ihren Kunden PCs und andere Hardware an. Die Abteilung Buchhaltung ist für alle anfallenden Buchungsvorgänge verantwortlich. Anhand des Übungsbeispiels werden das Programm und seine Bedienung praxisorientiert und anschaulich erklärt.

Es beginnt mit der Gründung des Unternehmens und der Umsetzung im Programm DATEV Arbeitsplatz und DATEV Kanzlei-Rechnungswesen. Die Arbeiten der täglichen Buchhaltung werden Schritt für Schritt im Programm näher gebracht und übungsmäßig trainiert. Anhand des Übungsbeispiels werden Auswertungen, Listen, Abschlüsse und Meldungen ebenfalls behandelt. Wiederholungen bei den Abläufen der Buchhaltung sind gewollt und sollen den Lernerfolg steigern. Das DATEV Rechenzentrum wird als Instanz von DATEV natürlich themenmäßig an den entsprechenden Stellen erwähnt und einbezogen. Bevor mit DATEV Kanzlei-Rechnungswesen gearbeitet werden kann, muss auch der Umgang mit dem Softwarekonzept DATEV und dem Programm DATEV Arbeitsplatz erlernt werden.

#### Hinweise

- Sämtliche Buchungen erfolgen aus programmtechnischen Gründen im Vorjahr, da nur so Jahresabschluss und Jahreswechsel auf das nachfolgende Jahr behandelt und durchgeführt werden können.
- Themen mit dem Hinweis Info sind Löschvorgänge und werden informativ dargestellt. Sie sollen übungstechnisch nicht durchgeführt werden.

#### Schreibweise

Alle Programmbeschriftungen, wie z. B. Befehle, Schaltflächen und die Bezeichnung von Dialogfenstern sind zur besseren Unterscheidung farbig und kursiv gesetzt. Beispiel: *Datei*  $\rightarrow$  *Beenden*. Von Ihnen einzugebende Angaben sind in anderer Farbe und abweichender Schrift hervorgehoben. Beispiel: Geben Sie das Datum 02.01.2018 ein.

#### Verwendete Symbole

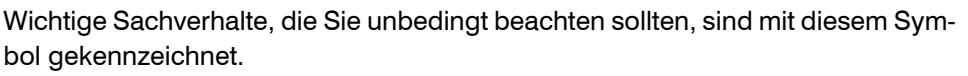

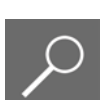

Wichtige Hinweise und Tipps erkennen Sie an diesem Symbol.

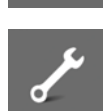

Fragen zu einem Thema und praktische Übungsteile sind mit diesem Symbol gekennzeichnet.

#### Download von Kontenplan, Musterlösungen und Lösungsbuch

Soweit Übungsaufgaben bzw. deren Lösungen auch ausgedruckte Listen und Auswertungen umfassen, können Sie die Musterlösungen im pdf-Dateiformat kostenlos herunterladen. Zu finden auf unserer Homepage unter **www.bildner-verlag.de/00338**. Hier finden Sie auch den Kontenplan der Übungsfirma zum Download.

Das Lösungsbuch zu den Übungsaufgaben ist im PDF-Dateiformat verfügbar und kann ebenfalls unter **www.bildner-verlag.de/00338** kostenlos heruntergeladen werden.

## Inhalt

| 1 | Gru  | ndbedienung DATEV Arbeitsplatz                             | 13              |
|---|------|------------------------------------------------------------|-----------------|
|   | 1.1  | Programm starten und beenden<br>DATEV Arbeitsplatz starten | <b>14</b><br>14 |
|   |      | Programm beenden                                           | 14              |
|   | 1.2  | Das Konzept DATEV Arbeitsplatz                             | 15              |
|   | 1.3  | Grundbegriffe Kanzlei, Mandant und Leistung                | 15              |
|   | 1.4  | Programmbedienung DATEV Arbeitsplatz                       | <b>16</b>       |
|   |      | Umgang mit Symbolleisten                                   | 18              |
|   | 1.5  | DATEV Arbeitsplatz anpassen                                |                 |
| 2 | Die  | Unternehmensgründung                                       | 27              |
| 3 | Arbo | eit mit Mandanten                                          | 31              |
|   | 3.1  | Das DATEV-Rechenzentrum                                    | 32              |
|   | 3.2  | Mandant anlegen                                            | 32              |
|   |      | Zentrale Mandantendaten                                    | 33              |
|   |      | Mandantendaten Rechnungswesen                              | 41              |
|   | 3.3  | Mandantenstammdaten bearbeiten                             | 50              |
|   |      | E-Mail Adresse ergänzen                                    | 51              |
|   |      | Neidezeitraum andern                                       |                 |
|   |      |                                                            |                 |
| 4 | Gru  | ndbedienung DATEV Kanzlei-Rechnungswesen                   | 55              |
|   | 4.1  | Mandanten in Kanzlei-Rechnungswesen öffnen und beenden     | 56              |
|   |      | Mandanten öffnen                                           | 56              |
|   |      |                                                            | 57              |
|   | 4.2  | Programmaufbau Kanzlei-Rechnungswesen                      | 59              |
|   | 4.3  | Die Hilfe in DATEV Kanzlei-Rechnungswesen                  |                 |
|   |      | Kontexthezogene Hilfe                                      | 64              |
|   |      | LEXinform/Info-Datenbank                                   | 64              |
|   | 4.4  | Mandantensicherung und Mandantenverwaltung                 |                 |
|   | •    | Mandanten sichern                                          |                 |
|   |      | Mandanten rücksichern                                      | 69              |
|   |      | Funktionen zur Mandantenverwaltung                         | 70              |

| 5 | Star                                                                                                    | nmdaten Kontenplan                                                                                                    | 73                                                                                                    |
|---|----------------------------------------------------------------------------------------------------|----------------------------------------------------------------------------------------------------|----------------------------------------------------------------------------------------------------|
|   | 5.1                                                                                                    | Grundlagen                                                                                                    | 74                                                                                                    |
|   | 5.2                                                                                                    | Kontenplan                                                                                                    | 75                                                                                                    |
|   | 5.3                                                                                                    | Konten im Kontenplan suchen                                                                                                    |                                                                                                    |
|   | 5.4                                                                                                    | Die Bedeutung von Automatikkonten im Kontenplan                                                                                                    | 81                                                                                                    |
|   |                                                                                                    | Wozu werden Automatikkonten verwendet?                                                                                                    | 81                                                                                                    |
|   |                                                                                                    | Automatikkonten anzeigen                                                                                                    | 81                                                                                                    |
|   | 5.5                                                                                                    | Individuelles Konto anlegen / Kontenbeschriftungen ändern                                                                                                    | 83                                                                                                    |
|   |                                                                                                    | Sachkonto neu anlegen                                                                                                    | 83                                                                                                    |
|   |                                                                                                    | Sachkontenbeschriftung ändern                                                                                                    | 85                                                                                                    |
|   | 5.6                                                                                                    | Erweiterte Suchfunktionen und Gruppierung                                                                                                    |                                                                                                    |
|   |                                                                                                    | Suchen und filtern                                                                                                    | 88                                                                                                    |
|   |                                                                                                    | Gruppierungsmöglichkeiten                                                                                                    | 90                                                                                                    |
|   |                                                                                                    | Fliter und Gruppierung in anderen Programmtellen                                                                                                    |                                                                                                    |
|   | 5.7                                                                                                    | Kontenlisten drucken                                                                                                    | 93                                                                                                    |
| 6 | Star                                                                                                    | nmdaten Banken und Zahlungsbedingungen                                                                                                    | 97                                                                                                    |
|   | 6.1                                                                                                    | Hausbank anlegen                                                                                                    |                                                                                                    |
|   |                                                                                                    | 5                                                                                                    |                                                                                                    |
|   | 6.2                                                                                                    | Hausbanken für den Zahlungsverkehr hinterlegen                                                                                                    | 102                                                                                                    |
|   | 6.2<br>6.3                                                                                                    | Hausbanken für den Zahlungsverkehr hinterlegen<br>Zahlungsbedingungen                                                                                                    | 102<br>105                                                                                                   |
|   | 6.2<br>6.3                                                                                                    | Hausbanken für den Zahlungsverkehr hinterlegen<br>Zahlungsbedingungen<br>Zahlungsbedingungen anlegen                                                                                                    | <b>102</b><br><b>105</b><br>105                                                                              |
|   | 6.2<br>6.3                                                                                                    | Hausbanken für den Zahlungsverkehr hinterlegen         Zahlungsbedingungen         Zahlungsbedingungen anlegen         Zahlungsbedingungen bearbeiten                                                                                                    | <b>102</b><br><b>105</b><br>105<br>109                                                                       |
|   | 6.2<br>6.3                                                                                                    | Hausbanken für den Zahlungsverkehr hinterlegen         Zahlungsbedingungen         Zahlungsbedingungen anlegen         Zahlungsbedingungen bearbeiten         Zahlungsbedingungen bearbeiten                                                                                                    | <b>102</b><br><b>105</b><br>105<br>109<br>109                                                                |
| 7 | 6.2<br>6.3<br>Star                                                                                                    | Hausbanken für den Zahlungsverkehr hinterlegen<br>Zahlungsbedingungen<br>Zahlungsbedingungen anlegen<br>Zahlungsbedingungen bearbeiten<br>Zahlungsbedingung löschen                                                                                                    | <b>102</b><br><b>105</b><br>105<br>109<br>109<br><b>111</b>                                                  |
| 7 | 6.2<br>6.3<br>Star<br>7.1                                                                                                    | Hausbanken für den Zahlungsverkehr hinterlegen<br>Zahlungsbedingungen<br>Zahlungsbedingungen anlegen<br>Zahlungsbedingungen bearbeiten<br>Zahlungsbedingung löschen<br>mdaten Debitoren und Kreditoren.                                                                                                    |                                                                                                    |
| 7 | 6.2<br>6.3<br>Star<br>7.1<br>7.2                                                                                                 | Hausbanken für den Zahlungsverkehr hinterlegen         Zahlungsbedingungen         Zahlungsbedingungen anlegen         Zahlungsbedingungen bearbeiten         Zahlungsbedingungen bearbeiten         Zahlungsbedingungen bearbeiten         Zahlungsbedingungen bearbeiten         OPOS-Einstellungen Personenkonten         Kunden (Debitoren) anlegen                                                                                                    |                                                                                                    |
| 7 | 6.2<br>6.3<br>Star<br>7.1<br>7.2<br>7.3                                                                                          | Hausbanken für den Zahlungsverkehr hinterlegen         Zahlungsbedingungen         Zahlungsbedingungen anlegen         Zahlungsbedingungen bearbeiten         Zahlungsbedingungen bearbeiten         Zahlungsbedingungen bearbeiten         Zahlungsbedingungen bearbeiten         OPOS-Einstellungen Personenkonten         Kunden (Debitoren) anlegen         Debitorenstammdaten bearbeiten                                                                                                    |                                                                                                    |
| 7 | 6.2<br>6.3<br>Star<br>7.1<br>7.2<br>7.3                                                                                          | Hausbanken für den Zahlungsverkehr hinterlegen         Zahlungsbedingungen         Zahlungsbedingungen anlegen         Zahlungsbedingungen bearbeiten         Zahlungsbedingungen bearbeiten         Zahlungsbedingung löschen         Mmdaten Debitoren und Kreditoren         OPOS-Einstellungen Personenkonten         Kunden (Debitoren) anlegen         Debitorenstammdaten bearbeiten         Debitorendaten ändern                                                                                                    |                                                                                                    |
| 7 | 6.2<br>6.3<br>Star<br>7.1<br>7.2<br>7.3                                                                                          | Hausbanken für den Zahlungsverkehr hinterlegen         Zahlungsbedingungen         Zahlungsbedingungen anlegen         Zahlungsbedingungen bearbeiten         Zahlungsbedingungen bearbeiten         Zahlungsbedingungen bearbeiten         Zahlungsbedingungen bearbeiten         OPOS-Einstellungen Personenkonten         Kunden (Debitoren) anlegen         Debitorenstammdaten bearbeiten         Debitorendaten ändern         Debitorenkonten löschen                                                                                                    | 102<br>105<br>109<br>109<br>109<br>109<br>111<br>112<br>113<br>113<br>121<br>123                             |
| 7 | 6.2<br>6.3<br><b>Star</b><br>7.1<br>7.2<br>7.3                                                                                   | Hausbanken für den Zahlungsverkehr hinterlegen         Zahlungsbedingungen         Zahlungsbedingungen anlegen         Zahlungsbedingungen bearbeiten         Zahlungsbedingungen bearbeiten         Zahlungsbedingungen bearbeiten         Zahlungsbedingungen bearbeiten         Dahlungsbedingungen bearbeiten         Debitoren und Kreditoren         OPOS-Einstellungen Personenkonten         Kunden (Debitoren) anlegen         Debitorenstammdaten bearbeiten         Debitorendaten ändern         Debitorenkonten löschen         Geschäftspartnerliste Debitoren drucken                                                                                                  |                                                                                                    |
| 7 | <ul> <li>6.2</li> <li>6.3</li> <li>Star</li> <li>7.1</li> <li>7.2</li> <li>7.3</li> <li>7.4</li> <li>7.5</li> </ul>              | Hausbanken für den Zahlungsverkehr hinterlegen         Zahlungsbedingungen         Zahlungsbedingungen anlegen         Zahlungsbedingungen bearbeiten         Zahlungsbedingungen bearbeiten         Zahlungsbedingungen bearbeiten         Zahlungsbedingungen bearbeiten         Zahlungsbedingungen bearbeiten         Dahlungsbedingungen bearbeiten         OPOS-Einstellungen Personenkonten         Kunden (Debitoren) anlegen         Debitorenstammdaten bearbeiten         Debitorendaten ändern         Debitorenkonten löschen         Geschäftspartnerliste Debitoren drucken         Lieferanten (Kreditoren) anlegen                                                   | 102<br>105<br>109<br>109<br>109<br>109<br>111<br>112<br>113<br>121<br>123<br>124<br>125                      |
| 7 | <ul> <li>6.2</li> <li>6.3</li> <li>Star</li> <li>7.1</li> <li>7.2</li> <li>7.3</li> <li>7.4</li> <li>7.5</li> <li>7.6</li> </ul> | Hausbanken für den Zahlungsverkehr hinterlegen         Zahlungsbedingungen         Zahlungsbedingungen anlegen         Zahlungsbedingungen bearbeiten         Zahlungsbedingungen bearbeiten         Zahlungsbedingungen bearbeiten         Zahlungsbedingungen bearbeiten         Zahlungsbedingungen bearbeiten         Zahlungsbedingungen bearbeiten         Zahlungsbedingung löschen         OPOS-Einstellungen Personenkonten         Kunden (Debitoren) anlegen         Debitorenstammdaten bearbeiten         Debitorenkonten löschen         Geschäftspartnerliste Debitoren drucken         Lieferanten (Kreditoren) anlegen         Kreditorenstammdaten bearbeiten       |                                                                                                    |
| 7 | <ul> <li>6.2</li> <li>6.3</li> <li>Star</li> <li>7.1</li> <li>7.2</li> <li>7.3</li> <li>7.4</li> <li>7.5</li> <li>7.6</li> </ul> | Hausbanken für den Zahlungsverkehr hinterlegen         Zahlungsbedingungen         Zahlungsbedingungen anlegen         Zahlungsbedingungen bearbeiten         Zahlungsbedingungen bearbeiten         Zahlungsbedingungen bearbeiten         Zahlungsbedingungen bearbeiten         Zahlungsbedingungen bearbeiten         Zahlungsbedingung löschen         OPOS-Einstellungen Personenkonten         Kunden (Debitoren) anlegen         Debitorenstammdaten bearbeiten         Debitorenkonten löschen         Geschäftspartnerliste Debitoren drucken         Lieferanten (Kreditoren) anlegen         Kreditorenstammdaten bearbeiten         Navigation zwischen Kreditorenkonten | 102<br>105<br>109<br>109<br>109<br>109<br>111<br>112<br>113<br>121<br>123<br>124<br>125<br>132<br>133        |
| 7 | <ul> <li>6.2</li> <li>6.3</li> <li>Star</li> <li>7.1</li> <li>7.2</li> <li>7.3</li> <li>7.4</li> <li>7.5</li> <li>7.6</li> </ul> | Hausbanken für den Zahlungsverkehr hinterlegen                                                                                                    | 102<br>105<br>109<br>109<br>109<br>109<br>111<br>112<br>113<br>121<br>123<br>124<br>125<br>132<br>133<br>133 |

| 8  | EDV-  | Kontierungsregeln und rechtliche Bestimmungen       |
|----|-------|-----------------------------------------------------|
|    | 8.1   | Kontierungsregeln 138                               |
|    |       | Allgemeine Kontierungsregeln                        |
|    |       | Kontierungsregeln bei Personenkonten                |
|    | 8.2   | Rechtliche Bestimmungen 140                         |
|    | 8.3   | Speicherbuchführung (GoBD)141                       |
|    | 8.4   | Elektronische Belege 142                            |
| 9  | Buch  | ungserfassung /Saldenvortragsbuchungen              |
|    | 9.1   | Buchungsarten in DATEV Kanzlei-Rechnungswesen       |
|    | 9.2   | Vorbereitende Tätigkeiten146                        |
|    | 9.3   | Buchungsstapel anlegen                              |
|    | 9.4   | Das Buchungsfenster in DATEV Kanzlei-Rechnungswesen |
|    |       | Bereiche des Fensters Belege buchen151              |
|    |       | Buchungsmaske und Feldbezeichnungen152              |
|    |       | Links verwenden                                     |
|    |       | Die Buchungsmaske anpassen                          |
|    | 9.5   | Der DATEV - Buchungssatz                            |
|    | 9.6   | Buchen von Saldenvorträgen der Sachkonten           |
|    |       | Aktivkonten buchen 159<br>Passivkonten buchen 163   |
|    | 07    | Abstimmon der Seldenvertragsbuchungen               |
|    | 0.0   | Korroktur und Lässban von Puobungen                 |
|    | 9.0   | Ruchungen korrigieren 166                           |
|    |       | Löschen von Buchungen in einem Buchungsstapel       |
|    | 9.9   | Buchungsstapel schließen und öffnen                 |
|    | 9.10  | Ansicht Primanota anpassen                          |
|    | 9.11  | Buchen von Saldenvorträgen der Debitoren            |
|    | 9.12  | Buchen von Saldenvorträgen der Kreditoren           |
|    | 9.13  | Summenvorträge buchen                               |
|    | 9.14  | Ergebnis der Vortragsbuchungen 178                  |
| 10 | Die F | röffnungsbilanz 179                                 |
|    | 10 1  | Die Fröffnungshilanz einrichten 180                 |
|    | 10.1  | Auswortungen für die Eröffnungsbilanz fostlagen     |
|    | 10.2  | Auswertungen wählen                                 |
|    |       | Auswertungen anzeigen und kontrollieren             |

|    | 10.3                                                 | <b>Eröffnungsbilanz drucken</b><br>Umfang festlegen<br>Drucken der Eröffnungsbilanz                                                                                                    | . <b> 189</b><br>189<br>190                                                                                  |
|----|------------------------------------------------------|----------------------------------------------------------------------------------------------------|----------------------------------------------------------------------------------------------------|
| 11 | Buch                                                 | en von Vor- und Umsatzsteuer                                                                                                    | 193                                                                                                    |
|    | 11.1                                                 | Grundlagen                                                                                                    | 194                                                                                                    |
|    | 11.2                                                 | Buchen von Vorsteuer und Umsatzsteuer über Automatikkonten<br>Barverkauf buchen<br>Bareinkauf buchen                                                                                                    | . <b> 194</b><br>195<br>196                                                                                  |
|    | 11.3                                                 | Steuerschlüssel in DATEV Kanzlei-Rechnungswesen                                                                                                    | 198                                                                                                    |
|    | 11.4                                                 | Vorsteuer- und Umsatzsteuerbuchungen über Steuerschlüssel<br>Bareinkauf Büromaterial buchen<br>Barverkauf Anlagevermögen buchen                                                                                                    | <b>200</b><br>200<br>202                                                                                     |
| 12 | Buch                                                 | en von Kassenvorgängen                                                                                                    | 205                                                                                                    |
|    | 12.1                                                 | Grundlagen                                                                                                    | 206                                                                                                    |
|    |                                                      | Das Kassenkonto<br>Die Abstimmsumme Kasse                                                                                                    | 206<br>206                                                                                                   |
|    | 12.2                                                 | Automatische Erhöhung im Belegfeld1 und Kassenminusprüfung                                                                                                    | 206                                                                                                    |
|    |                                                      |                                                                                                    |                                                                                                    |
|    | 12.3                                                 | Transitkonten in Bezug auf Kasse und Bank                                                                                                    | 208                                                                                                    |
|    | 12.3<br>12.4                                         | Transitkonten in Bezug auf Kasse und Bank<br>Kassenbuchungen<br>Abstimmsumme festlegen<br>Barabhebung buchen<br>Barzahlung buchen                                                                                                    | <b>208</b><br><b>210</b><br>211<br>212                                                                       |
|    | 12.3<br>12.4<br>12.5                                 | Transitkonten in Bezug auf Kasse und Bank<br>Kassenbuchungen<br>Abstimmsumme festlegen<br>Barabhebung buchen<br>Barzahlung buchen<br>Auswertungen der Kasse                                                                                                    | 208<br>209<br>210<br>211<br>212<br>212<br>215                                                                |
|    | 12.3<br>12.4<br>12.5                                 | Transitkonten in Bezug auf Kasse und Bank         Kassenbuchungen         Abstimmsumme festlegen         Barabhebung buchen         Barzahlung buchen         Auswertungen der Kasse         Primanota         Kontoblatt         Kassenbericht                                                                                                    | 208<br>209<br>210<br>211<br>212<br>215<br>215<br>215<br>216<br>217                                           |
| 13 | 12.3<br>12.4<br>12.5<br><b>Buch</b>                  | Transitkonten in Bezug auf Kasse und Bank<br>Kassenbuchungen<br>Abstimmsumme festlegen<br>Barabhebung buchen<br>Barzahlung buchen<br>Auswertungen der Kasse<br>Primanota<br>Kontoblatt<br>Kassenbericht                                                                                                    | 208<br>209<br>210<br>211<br>212<br>215<br>215<br>216<br>217<br>219                                           |
| 13 | 12.3<br>12.4<br>12.5<br><b>Buch</b><br>13.1          | Transitkonten in Bezug auf Kasse und Bank<br>Kassenbuchungen                                                                                                    | 208<br>209<br>210<br>211<br>212<br>215<br>215<br>216<br>217<br>217<br>219<br>220                             |
| 13 | 12.3<br>12.4<br>12.5<br><b>Buch</b><br>13.1<br>13.2  | Transitkonten in Bezug auf Kasse und Bank<br>Kassenbuchungen<br>Abstimmsumme festlegen<br>Barabhebung buchen<br>Barzahlung buchen<br>Auswertungen der Kasse<br>Primanota<br>Kontoblatt<br>Kassenbericht<br>Offene-Posten-Buchführung Debitoren (Kunden)<br>Buchen von Ausgangsrechnungen<br>In der Standardansicht buchen<br>Der Buchungsmodus Rechnungen buchen                                                                        | 208<br>209<br>210<br>211<br>212<br>215<br>215<br>216<br>217<br>217<br>219<br>220<br>220<br>221<br>222        |
| 13 | 12.3<br>12.4<br>12.5<br>Buch<br>13.1<br>13.2<br>13.3 | Transitkonten in Bezug auf Kasse und Bank<br>Kassenbuchungen<br>Abstimmsumme festlegen<br>Barabhebung buchen<br>Barzahlung buchen<br>Auswertungen der Kasse<br>Primanota<br>Kontoblatt<br>Kassenbericht.<br>Ten von Ausgangsrechnungen<br>Offene-Posten-Buchführung Debitoren (Kunden)<br>Buchen von Ausgangsrechnungen<br>In der Standardansicht buchen<br>Der Buchungsmodus Rechnungen buchen<br>Offene Posten Auswertungen Debitoren | 208<br>209<br>210<br>211<br>211<br>212<br>215<br>215<br>216<br>217<br>219<br>220<br>220<br>221<br>222<br>226 |

| 14 | Buch  | en von Eingangsrechnungen235                                         |
|----|-------|----------------------------------------------------------------------|
|    | 14.1  | Offene-Posten-Buchführung Kreditoren (Lieferanten)                   |
|    | 14.2  | Buchen von Eingangsrechnungen 236                                    |
|    |       | In der Standardansicht buchen237                                     |
|    |       | Der Buchungsmodus Rechnungen buchen                                  |
|    | 14.3  | Aufteilungsbuchungen von Eingangsrechnungen                          |
|    | 14.4  | Offene Posten Auswertungen Kreditoren 247                            |
| 15 | Digit | ale Belege249                                                        |
|    | 15.1  | Grundlagen digitale Belege 250                                       |
|    | 15.2  | DATEV Dokumenten-Management-Systeme                                  |
|    |       | DATEV Belege Online bzw. DATEV Belegverwaltung online252             |
|    |       | DATEV DMS                                                            |
|    |       | DATEV Eigenorganisation / Digitale Dokumentenablage                  |
|    | 15.3  | Digitale Belege importieren 254                                      |
|    | 15.4  | Digitale Belege buchen                                               |
|    | 15.5  | Buchungen mit digitalen Belegen ändern und löschen                   |
|    |       | Buchungen ändern                                                     |
|    | 15.0  | Buchungen mit digitalen Belegen im Buchungsstaper loschen (mio)      |
|    | 15.6  | Unterschiede beim Buchen mit DATEV DMS und DATEV Beiege online . 281 |
| 16 | Buch  | ien von Bankvorgängen283                                             |
|    | 16.1  | Grundlagen                                                           |
|    | 16.2  | Abstimmsumme und Gruppensumme bei Bankbuchungen                      |
|    | 16.3  | Transitkonten in Bezug auf die Bank 289                              |
|    | 16.4  | Der Buchungsmodus Zahlungen buchen                                   |
|    | 16.5  | Zahlungsausgleich ohne Skonto                                        |
|    | 16.6  | Sammelzahlungen von offenen Posten                                   |
|    | 16.7  | Teilzahlungen von offenen Posten                                     |
|    | 16.8  | Skonto                                                               |
|    | 16.9  | Zahlungsausgleich mit Skontoabzug                                    |
|    |       | Gewährten Skonto buchen                                              |
|    |       | Erhaltenen Skonto huchen 314                                         |
|    |       |                                                                      |
|    | 16.10 | Auswertung der Bank                                                  |
|    | 16.10 | Auswertung der Bank                                                  |
|    | 16.10 | Auswertung der Bank                                                  |

| 17 | Beso | ndere Buchungen                                                                                                    |    |
|----|------|----------------------------------------------------------------------------------------------------|----|
|    | 17.1 | Rechnungskorrekturen (Gutschriften) und Boni322Rechnungskorrekturen (Gutschriften)322Boni328                                                                                                    |    |
|    | 17.2 | Buchen von Anlagevermögen329Anschaffungswert buchen                                                                                                    |    |
|    | 17.3 | Geringwertige Wirtschaftsgüter GWG336GWG Regelung seit Januar 2010336Geringwertiges Wirtschaftsgut (GWG) als Betriebsausgabe bis 150,00 EUR (a33801.01.2018 250,00 EUR)338Geringwertiges Wirtschaftsgut (GWG) Sammelposten Konto-Nr. 0675339 | ιb |
|    | 17.4 | Löhne und Gehälter344Grundlagen                                                                                                    |    |
| 18 | Mona | atsabschluss / Festschreiben von Buchungsstapeln                                                                                                    |    |
|    | 18.1 | Abstimmarbeiten in der Buchhaltung358Liste Abstimmaufgaben anzeigen358Die Kontenabstimmliste359                                                                                                    |    |
|    | 18.2 | Monatliche Auswertungen der Buchhaltung363Summen- und Saldenliste363Die Primanota365Das Buchungsjournal365Die Offene-Posten-Liste367Die Kontenblätter367                                                                                     |    |
|    | 18.3 | Buchungsstapel festschreiben                                                                                                    |    |
|    | 18.4 | Generalumkehrbuchungen (Stornierungen)374Eine falsche Buchung komplett stornieren375Buchung aufgrund eines Fehlers ändern377                                                                                                    |    |
|    | 18.5 | Umsatzsteuervoranmeldung UVA / Dauerfristverlängerung                                                                                                    |    |
|    | 18.6 | Schlüsseln einer BWA (kurzfristige Erfolgsrechnung)                                                                                                    |    |

| 19 | Mahnwesen und automatischer Zahlungsverkehr |                                                                                                    |                                               |
|----|---------------------------------------------|----------------------------------------------------------------------------------------------------|-----------------------------------------------|
|    | 19.1                                        | Grundlagen Mahnwesen<br>Stammdaten für das Mahnwesen<br>Mahnung erstellen                                                                                                    | <b>398</b><br>                                |
|    | 19.2                                        | Automatischer Zahlungsverkehr<br>Einstellungen in den Stammdaten<br>Fälligkeitsliste anzeigen<br>Zahlungsvorschlagsliste erstellen<br>Zahlungsvorschlagsliste an den Zahlungsverkehr übergeben<br>Zahlungsverkehr abschließen |                                               |
| 20 | Jahre                                       | esabschluss                                                                                                    |                                               |
|    | 20.1                                        | Abschreibungen<br>Grundlagen<br>Abschreibungen von neu angeschafften Anlagegütern<br>Anlagenabgänge<br>Geringwertige Wirtschaftsgüter Sammelposten                                                                            | 425<br>425<br>426<br>428<br>431               |
|    | 20.2                                        | Jahresabschlussbuchungen<br>Aktive Rechnungsabgrenzung (ARA)<br>Passive Rechnungsabgrenzungsposten (PRA)<br>Sonstige Vermögensgegenstände und Verbindlichkeiten<br>Rückstellungen                                             | <b>433</b><br>434<br>435<br>435<br>435<br>438 |
|    | 20.3                                        | Jahresabschlusseinstellungen<br>Schlussbilanz erstellen<br>Auswertungen für den Jahresabschluss festlegen                                                                                                    | <b>440</b><br>440<br>443                      |
|    | 20.4                                        | Jahresschlussbilanz und GuV<br>Auswertungen kontrollieren<br>Bilanz ausdrucken                                                                                                    | <b>446</b><br>446<br>449                      |
|    | 20.5                                        | <b>Die E-Bilanz</b><br>Zuordnungstabelle für die E-Bilanz<br>Aufbereitete Daten anzeigen                                                                                                    | <b>450</b><br>451<br>453                      |
|    | 20.6                                        | Jahreswechsel und Saldenübernahme<br>Vortragsbuchungen anzeigen<br>Zwischen Buchführung und Jahresabschluss wechseln                                                                                                    | <b>456</b><br>458<br>460                      |
|    | 20.7                                        | Neuerungen der Buchungsmaske ab Januar 2018<br>Neue Buchungsmaske anzeigen<br>Die Neuerungen im Detail                                                                                                    | <b>461</b><br>461<br>462                      |

#### Inhalt

| 21  | Elek  | tronische Kontoauszüge                       | 467 |
|-----|-------|----------------------------------------------|-----|
|     | 21.1  | Mustermandanten einspielen                   | 468 |
|     | 21.2  | Buchen von elektronischen Kontoauszügen      | 472 |
|     |       | Buchungsvorschläge erzeugen                  | 472 |
|     |       | Buchungsvorschläge verarbeiten               | 476 |
|     | 21.3  | Lerndateieinträge hinzufügen                 | 485 |
| An  | hang: | : Tipps und Tricks                           | 493 |
|     | -     | Exportfunktionen zu Word und Excel, pdf etc. | 493 |
|     |       | Konten mit Null-Salden                       | 494 |
|     |       | Bestand entsperren                           | 494 |
|     |       | Offene Posten - Buchungen ausziffern         | 494 |
|     |       | Übersicht Steuerschlüssel DATEV              | 495 |
| Ко  | ntenp | olan Perm GmbH Koblenz                       | 499 |
| Inc | lex   |                                              | 503 |

# Grundbedienung DATEV Arbeitsplatz

#### In diesem Kapitel lernen Sie, wie ...

- Sie DATEV Arbeitsplatz starten und beenden,
- Sie Menüs aufrufen und bedienen,
- das Programm aufgebaut ist,
- Symbolleisten ein- und ausgeblendet werden,
- Sie mit DATEV Arbeitsplatz umgehen.

#### **1.1 Programm starten und beenden**

#### **DATEV Arbeitsplatz starten**

Sie befinden sich auf der Windows Desktop Oberfläche:

■ Windows 10: Klicken Sie auf die Windows-Startschaltfläche und anschließend auf DATEV → DATEV Arbeitsplatz oder geben Sie im Suchfeld (Cortana) die ersten Zeichen des Programms DATEV Arbeitsplatz ein und klicken danach auf DATEV Arbeitsplatz.

Windows 7: Klicken Sie auf die Windows-Startschaltfläche, anschließend auf Alle

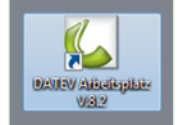

Tipp: Alternativ können Sie das Programm mit einem Doppelklick auf das Symbol auf der Desktopoberfläche starten.

Programme  $\rightarrow$  DATEV und auf DATEV  $\rightarrow$  DATEV Arbeitsplatz.

Bild 1.1 DATEV Arbeitsplatz

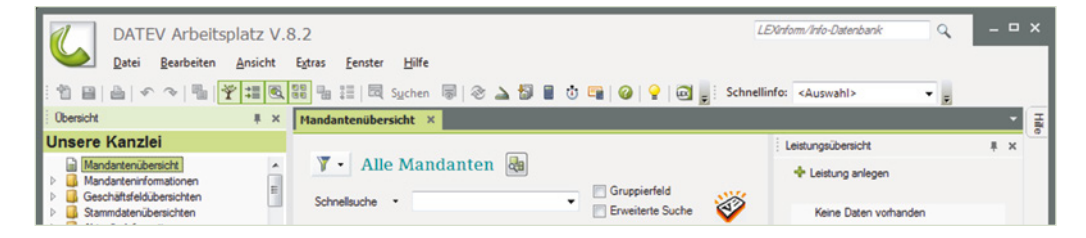

#### **Programm beenden**

Das Programm beenden Sie, indem Sie in der oberen Ecke auf das Symbol *Schließen* klicken oder Sie wählen den Menüpunkt *Datei*  $\rightarrow$  *Beenden* oder drücken die Tastenkombination Alt+F4. Das Hinweisfenster, ob Sie das Programm wirklich beenden möchten, bestätigen Sie mit Klick auf die Schaltfläche *Ja*.

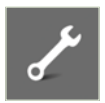

200

#### Übung: DATEV Arbeitsplatz starten und beenden:

Beenden und starten Sie das Programm DATEV Arbeitsplatz erneut.

#### 1.2 Das Konzept DATEV Arbeitsplatz

Mit der Einführung der DATEV Software DATEV Arbeitsplatz erhalten Sie einen zentralen Einstieg in das gesamte DATEV Software-Angebot. Hier werden Ihnen aktuelle Informationen zu einem Mandanten angezeigt. Darüber hinaus unterstützt es prozessorientiert die Arbeitsabläufe in einer Kanzlei.

#### Vorteile:

- Alle mit dem Mandanten (Firma) vereinbarten Leistungen (z. B. Buchführung) und die wichtigsten Informationen dazu werden in einem Überblick angezeigt.
- Der Buchhaltungssachbearbeiter findet in der Übersicht nach Leistungen sortiert seine zu bearbeitenden Mandanten.
- Durch eine zentrale Stammdatenpflege müssen Stammdaten lediglich einmal im Arbeitsplatz angelegt werden.

#### Daraus folgt:

- Ein einheitlicher Zugriff auf die Daten aus allen Programmen heraus,
- Änderungen und Verfügbarkeiten werden in allen Programmen integriert,
- eine Erhöhung der Datensicherheit,
- Mandantenanfragen lassen sich durch einfache Filter- und Suchfunktionen schneller beantworten.

#### **1.3 Grundbegriffe Kanzlei, Mandant und Leistung**

#### Kanzlei

Mit dem Begriff Kanzlei bezeichnet man die Steuerkanzlei eines Steuerberaters. Um eine Kanzlei anzulegen, müssen im Programm die DATEV-Beraternummer der Kanzlei und das aktuelle Geschäftsjahr angegeben werden. Sie sind Stammdaten, die übergreifend für alle Mandanten Gültigkeit haben.

#### Mandant

Als Mandant bezeichnet man die Kunden eines Steuerberaters, z. B. ein Unternehmen. In DATEV Arbeitsplatz ist also der Mandant das Unternehmen.

#### Leistung

Als Leistung bezeichnet man Dienstleistungen, die Sie in Ihrer Kanzlei für Ihren Mandanten erbringen, z. B. die Buchhaltung oder weitere Leistungen wie Lohnbuchhaltung usw.

Als Beispiel in Bild 1.2 die Firma Musterholz GmbH mit der zentralen Mandantennummer 1.

| Bild 1.2 Beispiel:<br>Firma Musterholz<br>GmbH | DATEV Arbeitsplatz V<br><u>Datei</u> <u>Bearbeiten</u> <u>Ansicht</u><br><u>Datei</u> <u>Bearbeiten</u> <u>Ansicht</u><br><u>Desnicht</u> | f.S.2<br>Egtras Eenster Hilfe<br>Stell == 1 = □ Sychen 등   ⊗ → 5 ■ 0 ==   Ø   ♀<br>Handantenübersicht × | LDirforn/hfo-Datenbank Q – 🗆 X                                                                                                    |
|------------------------------------------------|----------------------------------------------------------------------------------------------------|----------------------------------------------------------------------------------------------------|----------------------------------------------------------------------------------------------------|
| Leistung Buch-                                 | Unsere Kanzlei                                                                                                    | V - Alle Mandanten                                                                                      | Leistungsübersicht - Mandant 1 Musterholz GmbH # x     Leistung anlegen     Aufressbachluss     D18 eröffnen                                                                                                    |
| Zentrale Man-<br>dantennummer                  | Core desantibleristich  Core antibleristich  Rechrungswesen  Sesuem  Personalwitschaft  Unsere Kanzlei                                    | Schnelsuche     Mandart anlegen     Zentr. Mandart     1 Musterholz GmbH                                | Rechnungswese  Comparison  Rechnungswese  Comparison  Rechnungswese  Rechnungswese Rechnungswese Rechnungswese Rechnungswese Rechnungswese Rechnungswese Rechnungswese Rechnungswese Rechnungswese Rechnungswese Rechnungswese Rechnungswese Rechnungswese Rechnungswese Rechnungs |

#### **Programmbedienung DATEV Arbeitsplatz** 1.4

Nachdem Sie das Programm erneut gestartet haben, folgt hier Grundsätzliches zur Bedienung. DATEV Arbeitsplatz verfügt über folgende vier Bereiche:

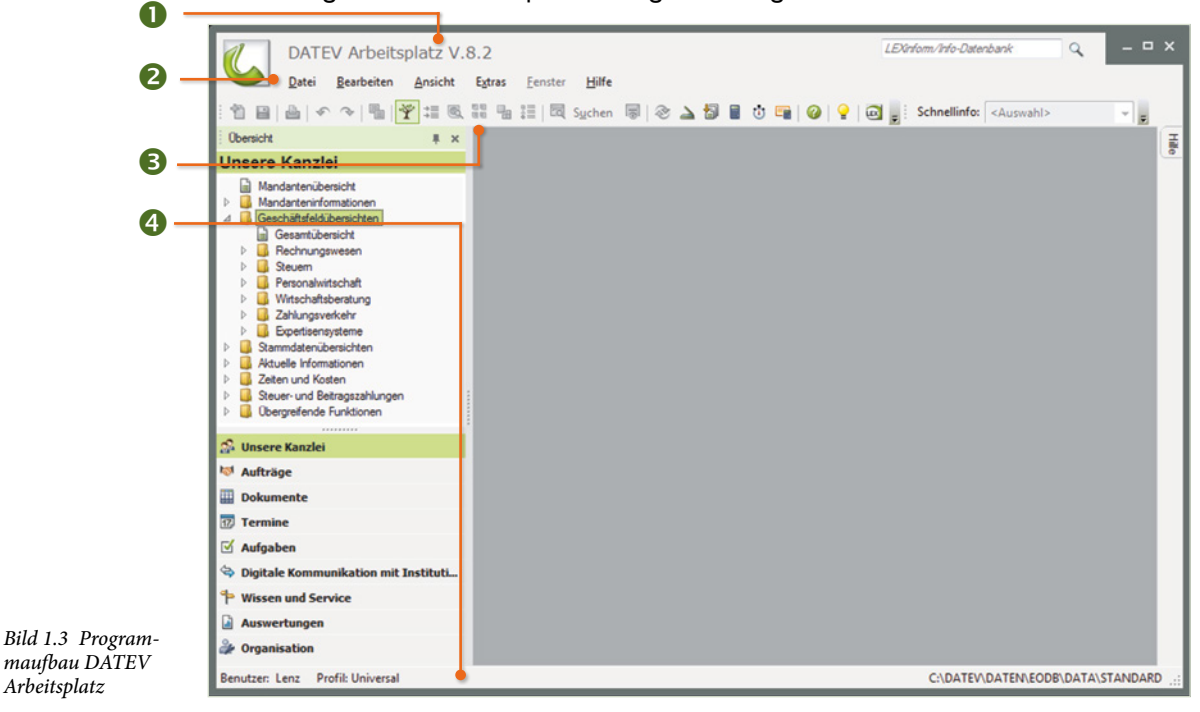

0 Titelleiste: Sie zeigt den Programmnamen und die installierte Version.

#### 2 Menüleiste

B Symbolleisten: Über die Symbole können Programmfunktionen durch Anklicken schnell ausgeführt werden. Sie lassen sich ein- und ausblenden. Im Bild werden die Symbolleisten Standard und Schnellinfo angezeigt.

4 Statusleiste: Sie zeigt Informationen sowie Meldungen an, die Ihnen Auskunft über den aktuellen Programmstatus geben.

Arbeitsplatz

#### Menübedienung

DATEV Arbeitsplatz V.8.2

Datei Bearbeiten Ansicht Extras Fenster Hilfe

Wie in fast jedem Windows-Programm lassen sich die Menüpunkte sowohl über einen entsprechenden Klick auf das Menü sowie auch über Tastaturbefehle aufrufen.

LEXinform/Info-Datenbank

Bild 1.4 Menüleiste

#### Mit den folgenden Möglichkeiten können Sie Menüpunkte aufrufen:

| Mit der Maus                                 | Klicken Sie auf einen Menüpunkt und anschließend auf den ent-<br>sprechenden Befehl, z. B. Menü <i>Extras → Einstellungen</i>                                                                                                    |
|----------------------------------------------|----------------------------------------------------------------------------------------------------|
| Tastatur, in Verbindung<br>mit der Taste Alt | Dazu benutzen Sie die Alt-Taste in Verbindung mit dem unterstri-<br>chenen Buchstaben.<br>Drücken Sie zuerst die Alt-Taste und anschließend bei gedrückter<br>Alt-Taste den unterstrichenen Buchstaben.<br>Zum Beispiel Alt+X für Extras, anschließend E für Einstellungen |
|                                              | ,,,,,,,,,,,,,,,,,,,,,,,,,,,,,,,,,,,,,,,,,,,,,,,,,,,,,,,,,,,,,,,,,,,,,,,,,,,,,,,,,,,,,,,,,,,,,,,,,,,,,,,,,,,,,,,,,,,,,,,,,,,,,,,,,,,,,,,,,,,,,,,,,,,,,,,,,,,,,,,,,,,,,,,,,,,,,,,,,,,,,,,,,,,,,,,,,,,,,,,,,,,,,,,,,,,,,,,,,,,,,,,,,,,,,,,,, _,                               |
| Funktionstaste F10                           | Drücken Sie die Funktionstaste F10 und anschließend die ent-<br>sprechenden Cursorpfeiltasten auf der Tastatur bis zum Menü-<br>punkt <i>Extras</i> . Dann Pfeil nach unten bis <i>Einstellungen</i> und<br>drücken abschließend die Enter-Taste.                          |
| Tastenkombination<br>(Shortcut)              | Manche Menübefehle lassen sich auch über entsprechende<br>Shortcuts aktivieren, z. B. Strg+F5 für den integrierten Taschen-<br>rechner. Der entsprechende Shortcut steht neben dem entspre-<br>chenden Befehl.                                                             |

#### Übung: Menübedienung

Wählen Sie nacheinander die unten aufgeführten Befehle aus.

Tipp: Ein Dialogfenster schließen Sie entweder durch Drücken der Esc-Taste auf der Tastatur oder durch Klick auf das Symbol X.

- Extras → Taschenrechner...
- Ansicht → Einstellungen Liste…
- Hilfe → Info...
- Ansicht → Programm öffnen

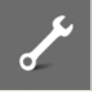

#### Umgang mit Symbolleisten

Benutzer: Lenz Profil: Universal 0 Zeilen Markiert: 0 Zeiler

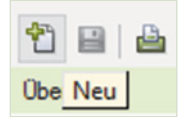

Nach der ersten Installation von DATEV Arbeitsplatz werden automatisch die Symbolleisten Standard und Schnellinfo angezeigt. Mit dem aktiven Symbol Mandant anlegen 1 können bereits grundlegende Befehle ausgeführt werden. Wenn Sie den Mauszeiger über ein Symbol führen, erscheint eine Kurzinformation zum Symbol. Außerdem lassen sich die Symbolleisten ein- und auch wieder ausblenden. Um beispielsweise die Symbolleiste Schnellinfo auszublenden, wählen Sie den Menübefehl Ansicht - Symbolleisten. Hier wird per Mausklick eine Symbolleiste im Programmfenster angezeigt (Häkchen) und wieder eingeblendet.

Bild 1.5 Symbolleisten ein- und ausblenden

| Ansicht | Extras     | Fenster | Hilfe | _ |              |
|---------|------------|---------|-------|---|--------------|
| Sym     | bolleisten |         | •     | ~ | Standard     |
| ✓ State | usleiste   |         |       | ~ | Schnellinfos |

Über die Anfasser 🛅 an ihrem linken Rand lassen sich die Symbolleisten durch Ziehen mit gedrückter Maustaste frei platzieren.

Bild 1.6 Symbolleiste verschieben

Anfasser

hereich

DATEV Arbeitsplatz V.8.2 Bearbeiten Ansicht Extras Fenster Datei Hilfe 🔹 🕆 📲 🍸 🏥 💽 🏭 📲 📰 🗖 Sychen 👼 🗞 🛓 🎒 🛢 ΰ 🖷

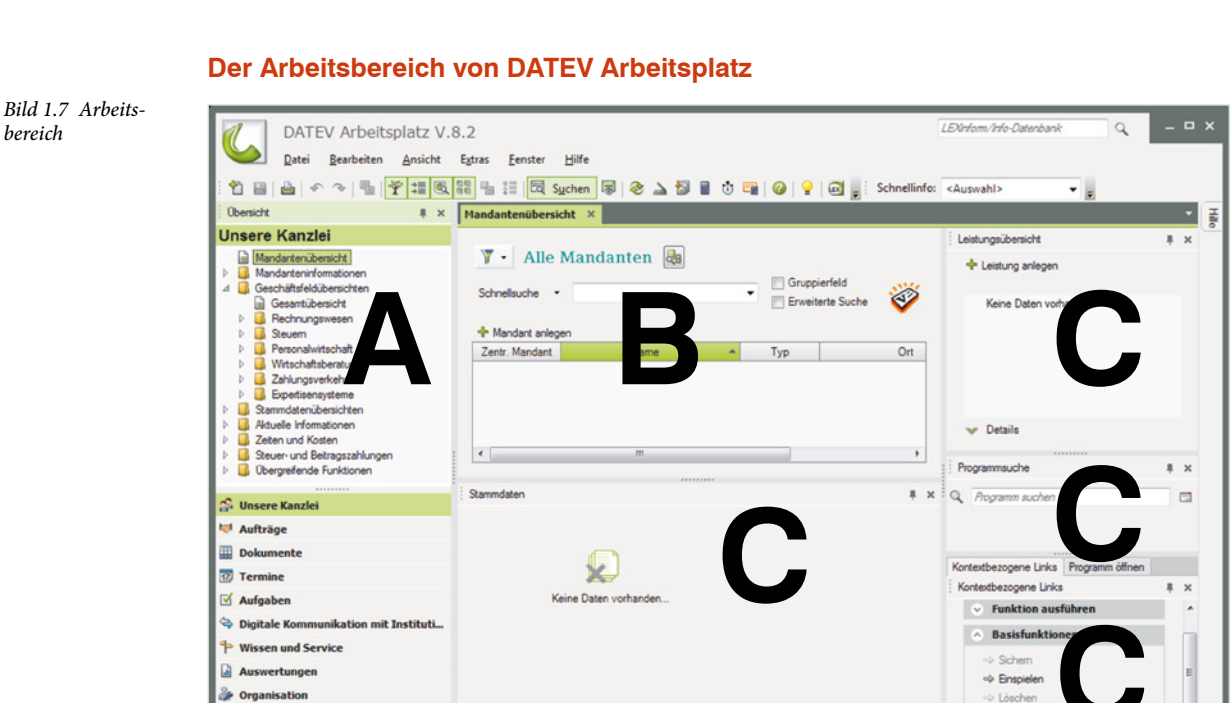

C:\DATEV\DATEN\EODB\DATA\STANDARD

Der Arbeitsbereich von DATEV Arbeitsplatz wird in die drei Bereiche Navigationsbereich (A), Arbeitsbereich (B) und Zusatzbereiche (C) aufgeteilt.

#### A. Der Navigationsbereich

Auf der linken Seite befindet sich der Navigationsbereich. Standardmäßig werden hier zunächst die Kanzlei und die Mandantenübersicht (siehe Bild 1.8) angezeigt. Die Mandantenübersicht ermöglicht Ihnen einen mandantenbezogenen Einstieg. Es werden alle Mandanten der Kanzlei aufgeführt, unabhängig davon, welche Leistung für den Mandanten erbracht wird.

Aus den Geschäftsfeldübersichten können Sie direkt die Bearbeitung eines Mandanten leistungsbezogen starten. Dazu gehen Sie wie folgt vor:

1 Klicken Sie, wie in Bild 1.9 dargestellt, auf das Ordnersymbol *Geschäftsfeldübersichten*, dann auf *Rechnungswesen* und auf *Buchführung*. Mit Klick auf das Dreiecksymbol *A* können die Ordner auch wieder geschlossen werden.

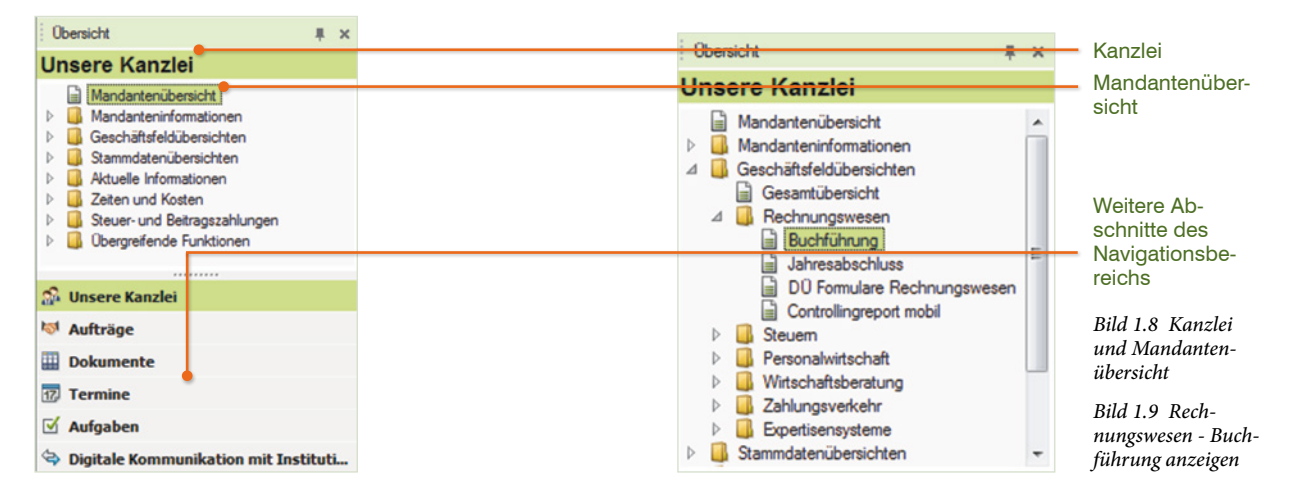

- 2 Lassen Sie sich nun mit Doppelklick auf den Eintrag Rechnungswesen → Buchführung im Arbeitsbereich zusätzlich das Arbeitsblatt Buchführung anzeigen.
- 3 Schließen Sie dann das Arbeitsblatt *Buchführung*, indem Sie auf das Symbol X klicken (Bild 1.10).

| Übersicht                                                                                                    | .≢ ×    | Mandantenübersicht × Buchführung × o                                                      | Arbeitsblatt                            |
|----------------------------------------------------------------------------------------------------|---------|-------------------------------------------------------------------------------------------|-----------------------------------------|
| Unsere Kanzlei                                                                                                    |         |                                                                                           | schlieben                               |
| Mandantenübersicht  Mandanteninformationen  Geschäftsfeldübersichten  Gesentübersicht  MResentübersicht  MResentübersicht  MRESENT | *<br>II | Y •       Alle Jahre         Schnellsuche •       Zentr. Mandant oder Name oder Mandant • | Bild 1.10 Arbeits-<br>blatt Buchführune |

Über den Ordner *Stammdatenübersichten* stehen Ihnen die zentralen Adressdaten der Mandanten sowie die integrierte Institutionsverwaltung von DATEV zur Verfügung.

4

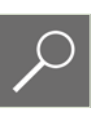

Bild 1.11 Arbeitsblatt Finanzamt

| Klicken Sie doppelt auf den Eintrag Finanzamt. Das Arbeitsblatt Finanzamt wird  |
|---------------------------------------------------------------------------------|
| geöffnet und zeigt alle hinterlegten Finanzämter aus der Institutionsverwaltung |
| (Bild 1.11) an. Tipp: Über das Eingabefeld Schnellsuche kann schnell nach ei-   |
| nem bestimmten Finanzamt gesucht werden.                                        |

| Übersicht                                                                                                    | # × | Mandanter                                            | übers | icht ×     | Finanzamt        | ×   |         |             |              |                                      |            | • | H |
|----------------------------------------------------------------------------------------------------|-----|------------------------------------------------------|-------|------------|------------------|-----|---------|-------------|--------------|--------------------------------------|------------|---|---|
| Unsere Kanzlei                                                                                                    |     | Nation:                                              | De    | utschland  |                  |     | Anzeige | Aktive Ins  | titutionen   |                                      | 1          | 8 |   |
| Mandantenübersicht     Mandantenünformationen     Geschäftsfeldübersichten     Stammdatenübersichten     Aressaten | -   | Schnellsuche   Nummer, Bezeichnung oder Ott eingeben |       |            |                  |     |         |             |              | ] Gruppierfeld<br>] Erweiterte Suche |            |   |   |
| 4 🔒 Institutionen                                                                                                  | E   | Nummer A                                             | Land  | Bezeichnur | g                |     | PLZ     | Ort         | Weitere Info | DÜ                                   | Bundesland | ^ |   |
| Arbeitsagentur                                                                                                    |     | 1010                                                 | DE    | Saarlouis  |                  |     | 66714   | Saarlouis   |              | Ja                                   | Saarland   |   |   |
| Berufsgenossenschaft                                                                                               |     | 1020                                                 | DE    | Merzig     |                  |     | 66653   | Merzig      |              | Ja                                   | Saarland   |   |   |
| Berufsständische Organisation                                                                                      | n 🛄 | 1030                                                 | DE    | Neunkirche | n                |     | 66512   | Neunkirchen |              | Ja                                   | Saarland   |   |   |
| Firmenbuchgericht                                                                                                  |     | 1040                                                 | DE    | Saarbrücke | en - Am Stadtgra | ben | 66009   | Saarbrücken |              | Ja                                   | Saarland   |   |   |

5 Schließen Sie das Arbeitsblatt Finanzamt mit dem X-Symbol.

Im Ordner Aktuelle Informationen können Sie sich verschiedene aktuelle Informationen anzeigen lassen, darunter z. B. Zahlungsverkehrsdaten, Fälligkeiten von Kunden- und Lieferantenrechnungen sowie Online- Informationen zu DATEV.

6 Klicken Sie doppelt auf den Eintrag Heute, um das Arbeitsblatt Heute anzuzeigen. Die nachfolgenden Hinweisfenster bestätigen Sie jeweils mit OK bzw. brechen die Dialogfenster mit Klick auf die Schaltfläche Abbrechen ab.

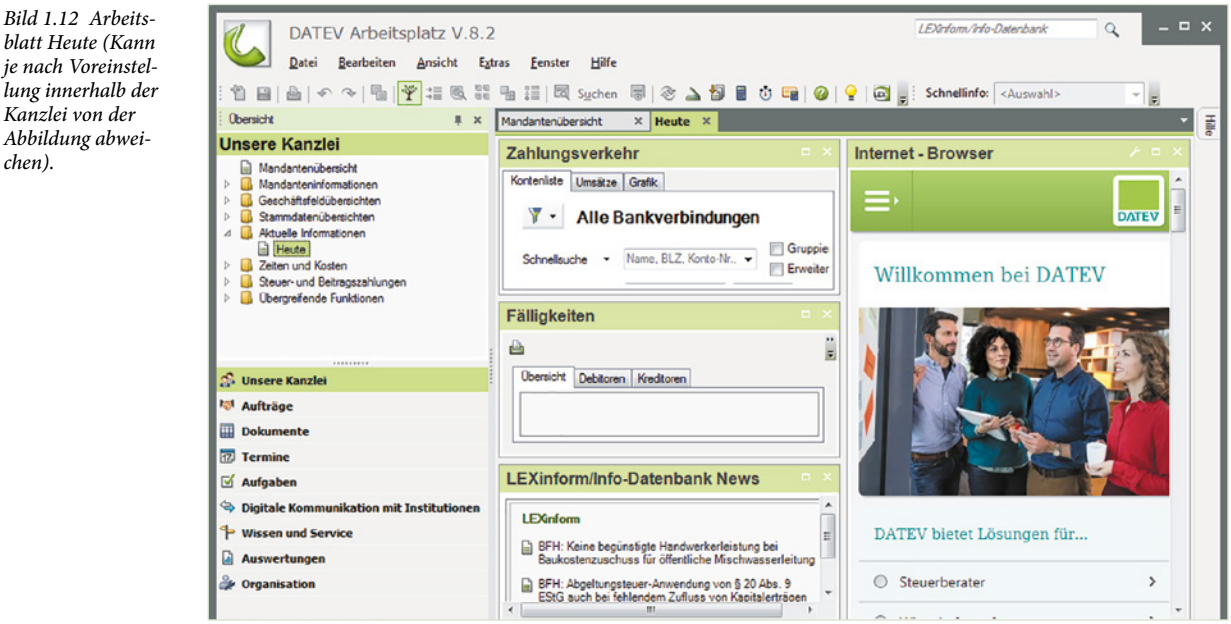

7 Schließen Sie dann das Arbeitsblatt *Heute*, indem Sie auf das Symbol X klicken.

Zusätzlich befinden sich unterhalb des Ordners Aktuelle Informationen die Ordner Zeiten und Kosten, Steuer- und Beitragszahlungen sowie Übergreifenden Funktionen. Die-

blatt Heute (Kann je nach Voreinstellung innerhalb der Kanzlei von der Abbildung abweichen).

se sind für den Programmbereich DATEV Eigenorganisation vorgesehen und für den Bereich der Finanzbuchhaltung nur bedingt relevant.

**Hinweis**: Das Programm DATEV Eigenorganisation ermöglicht der Kanzlei eine bequeme und schnelle Rechnungsschreibung unter Berücksichtigung von erfassten Zeiten und Kosten, Sicherheit in punkto Dokumentation geschäftsrelevanter Korrespondenz durch ein integriertes Posteingangs- und -ausgangsbuch sowie eine Fristenüberwachung.

Im Zuge der Digitalisierung können Dokumente und Belege mandantenorientiert mit einem integrierten Dokumentenmanagementsystem organisiert werden.

Im Navigationsbereich finden Sie unterhalb des Eintrags *Unsere Kanzlei* noch folgende weitere Abschnitte, siehe Bild 1.12:

- Aufträge, Dokumente, Termine und Aufgaben sind zusätzliche Werkzeuge für den Programmbereich DATEV Eigenorganisation.
- Unter Digitale Kommunikation mit Institutionen finden Sie Übersichten zu elektronischen Einsprüchen und elektronischen Übermittlungen.
- Wissen und Service Service-Anwendungen bietet zum einen über eine spezielle Zugangsberechtigung Zugriff auf das auf dem DATEV RZ liegende Nachschlagewerk "lexinform/Info Datenbank pro" zum anderen können Sie z. B. über den webbasierten DATEV-Shop Produkte und Dienstleistungen bestellen.
- Auswertungen: "Auskunftssystem" und "Daten-Analyse-System" werden angezeigt.
- Organisation: Bereiche, die nicht f
  ür die t
  ägliche Arbeit bestimmt sind, z. B. der Installationsmanager, die Rechteverwaltung und weitere.

#### B. Der eigentliche Arbeitsbereich

Der Arbeitsbereich zeigt die Übersichten in Form von Arbeitsblättern an. Diese werden nebeneinander in Registern angeordnet. Mit Klick auf die entsprechenden Register können Sie zu einem anderen Arbeitsblatt wechseln. Das aktive Arbeitsblatt wird durch einen grünen Reiter gekennzeichnet.

Bild 1.13 auf der nächsten Seite zeigt das Beispiel Geschäftsfeldübersichten  $\rightarrow$  Rechnungswesen  $\rightarrow$  Buchführung.

Tipp: Über den Menüpunkt *Fenster* können Sie zu weiteren Arbeitsblättern wechseln sowie einzelne Arbeitsblätter oder alle Arbeitsblätter schließen.

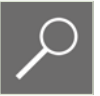

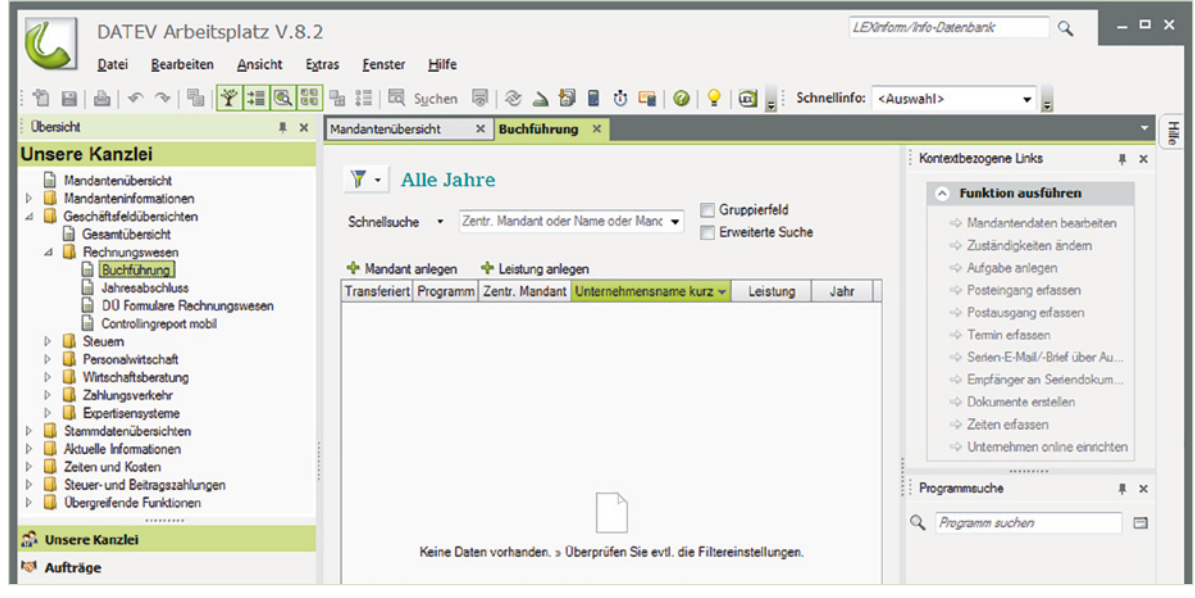

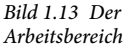

#### C. Der Zusatzbereich

- 1 Zum Anzeigen klicken Sie im Arbeitsbereich auf das Arbeitsblatt *Mandantenübersicht*.
- 2 Am rechten Rand wird der erste Zusatzbereich eingeblendet. Hierzu zählen die Leistungsübersicht, die Programmsuche und Kontextbezogene Links / Programm öffnen.

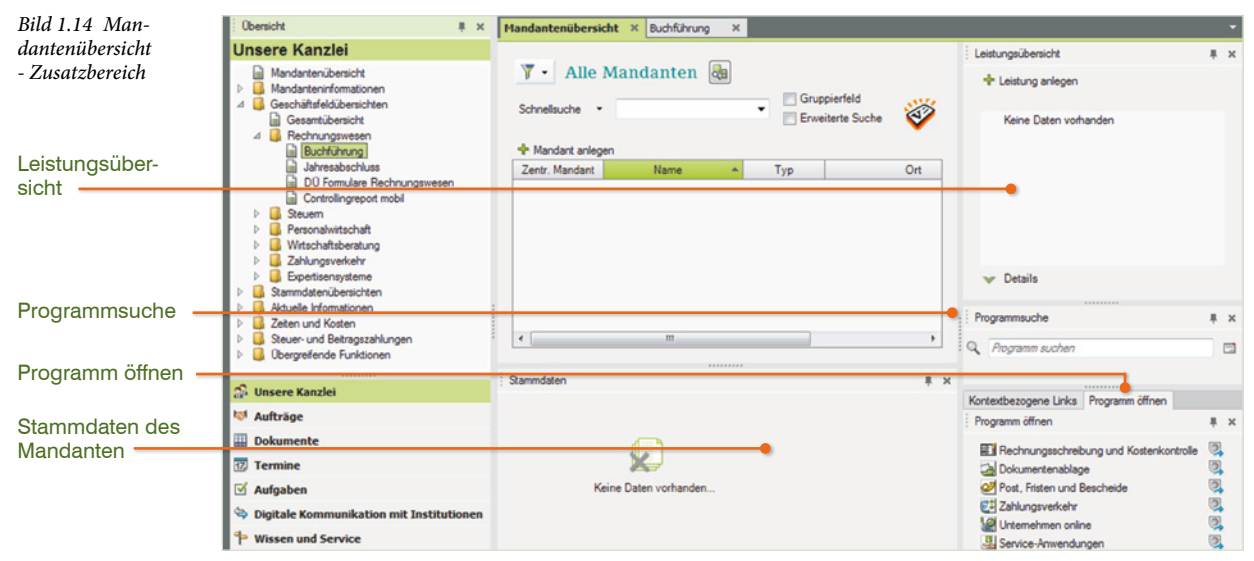

Am unteren Rand erscheint ggf. ein zweiter Zusatzbereich mit Informationen zu den Stammdaten eines Mandanten. Da im Beispiel in Bild 1.14 noch kein Mandant angelegt ist, werden hier auch noch keine Daten angezeigt. Bei einem bestehenden Mandanten erhalten Sie hier Angaben zum Unternehmen. Als Beispiel im Bild unten die Firma Musterholz GmbH mit der Mandantennummer 1.

| Obersicht # ×                                                                                                    | Mandantenübersicht × Buchführung ×                                                                                                    | •                                                                     |  |  |  |
|----------------------------------------------------------------------------------------------------|----------------------------------------------------------------------------------------------------|-----------------------------------------------------------------------|--|--|--|
| Unsere Kanzlei                                                                                                    | Y • Alle Mandanten @a       Eistungsübersicht - Mandart 1 Mutteholz Gm         Schnelsuche •                                                                                                    | Leistungsübersicht - Mandant 1 Musterholz Gm # x     Leistung anlegen |  |  |  |
| Buchtfühnung     Jahresabschluss     D0 Formulare Rechnungswesen     Controllingreport mobil     Grotellingreport mobil     Personal/witschaft                                                   | Mandant arlegen      Zentr. Mandant     Name     Name     Typ     Ort      Musterholz GmbH                                                                                                    |                                                                       |  |  |  |
| Witchstitberatung     Witchstitberatung     Zothungsverkehr     Suzenindenübersichten     Aktuele Informationen     Zaten und Kosten     Suzeuer und Betragszahlungen     Bosperfende Funktionen | Togrammsuche     Pogrammsuche     Pogrammsuche     Pogrammsuche                                                                                                    | # ×                                                                   |  |  |  |
| S Unsere Kanzlei                                                                                                    | Stammdaten Mandant 1 Musterholz GmbH # x                                                                                                    |                                                                       |  |  |  |
| ♥ Aufträge<br>Dokumente<br>Termine                                                                                                    | Conserventioner (Acresse   Rommunikation   Voimacreen   Zustanogiseten   4      Pogramm öffnen     Conserventioner   Voimacreen   Zustanogiseten   4     Pogramm öffnen     Conserventioner   Voimacreen   Zustanogiseten   4     Pogramm öffnen     Conserventioner   Voimacreen   Zustanogiseten   4     Pogramm öffnen     Conserventioner   Voimacreen   Zustanogiseten   4     Pogramm öffnen     Conserventioner   Voimacreen   Zustanogiseten   4     Pogramm öffnen     Conserventioner   Voimacreen   Zustanogiseten   4     Pogramm öffnen     Conserventioner   Voimacreen   Zustanogiseten   4     Pogramm öffnen     Conserventioner   Zustanogiseten   4     Pogramm öffnen     Conserventioner   Zustanogiseten   4     Pogramm öffnen     Conserventioner   2     Conserventioner   2     Conserventioner | ₹×                                                                    |  |  |  |
| 🗹 Aufgaben                                                                                                    | Letzte Anderung: 24.02.2017 14:32.28 International Bescheide                                                                                                    | 00                                                                    |  |  |  |

Bild 1.15 Stammdaten Mandant 1

#### 1.5 DATEV Arbeitsplatz anpassen

Der DATEV Arbeitsplatz lässt sich nach individuellen Wünschen anpassen. Dazu stehen Ihnen im Programm mehrere Möglichkeiten zur Verfügung.

Einzelne Bereiche lassen sich über Symbole (Bild 1.16) in der Symbolleiste ein- und ausblenden. Alternativ verwenden Sie das Menü *Ansicht*.

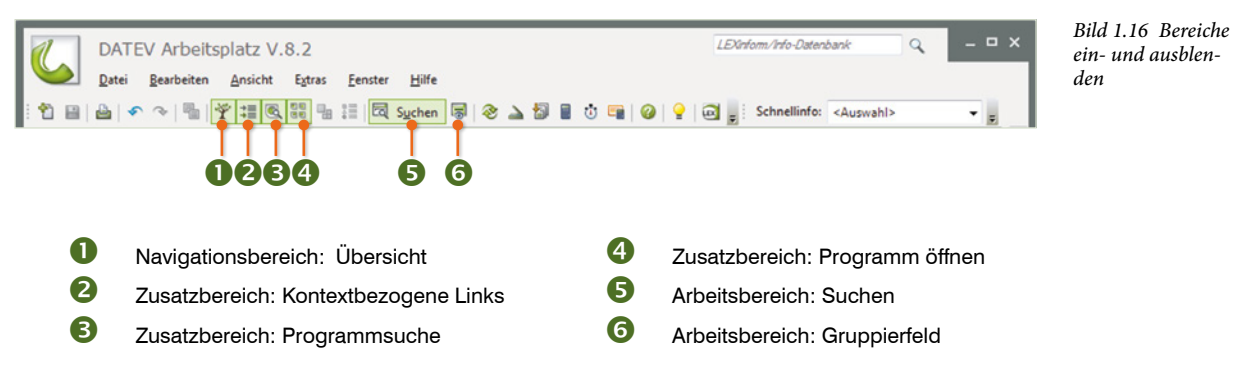

#### Bereiche ein- und ausklappen

Sie können auch einzelne Bereiche mittels des Pin-Symbols **4** automatisch einklappen. Klicken Sie auf ein Pin-Symbol und der Bereich wird reduziert. Um einen Bereich wieder einzublenden, klicken Sie auf das entsprechende Register mit dem Namen des Bereichs (Bild 1.18).

| Bild 1.17 Pro-                                 | Leistungsübersicht                                                                                                   |    | × |                                 | _               |
|------------------------------------------------|----------------------------------------------------------------------------------------------------|----|---|---------------------------------|-----------------|
| gramm öffnen:<br>ausgeklappt                   | + Leistung anlegen                                                                                                   |    |   | : Leistungsübersicht # ×        | Program         |
| Bild 1.18 Pro-<br>gramm öffnen:<br>eingeklappt | Keine Daten vorhanden                                                                                                |    |   | Keine Daten vorhanden           | mölfnen Kontext |
|                                                | ❤ Details                                                                                                    |    |   |                                 | bezogen         |
|                                                | Programmsuche                                                                                                    |    | × |                                 | eLin            |
|                                                | Q Programm suchen                                                                                                    |    |   |                                 | ks              |
|                                                | Kontextbezogene Links Programm öffnen                                                                                |    |   |                                 |                 |
|                                                | Programm öffnen                                                                                                    |    | × |                                 |                 |
|                                                | Rechnungsschreibung und Kostenkontrolle     Dokumentenablage     Post. Fristen und Bescheide     CTI Zehtmagungkeite |    | · | vr Details<br>Programmsuche ■ × |                 |
|                                                | Caniurgsverkehr                                                                                                    | 00 |   | Rogramm suchen                  |                 |

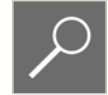

....

Hinweis: Um einen Bereich wieder dauerhaft auszuklappen, klicken Sie nach dem Einblenden wieder auf das Pin-Symbol.

#### Hilfefunktion

Um die Hilfefunktion aufzurufen, klicken Sie in der Standardsymbolleiste auf das Symbol *Hilfe*. Das Hilfefenster wird jetzt am rechten Fensterrand angezeigt.

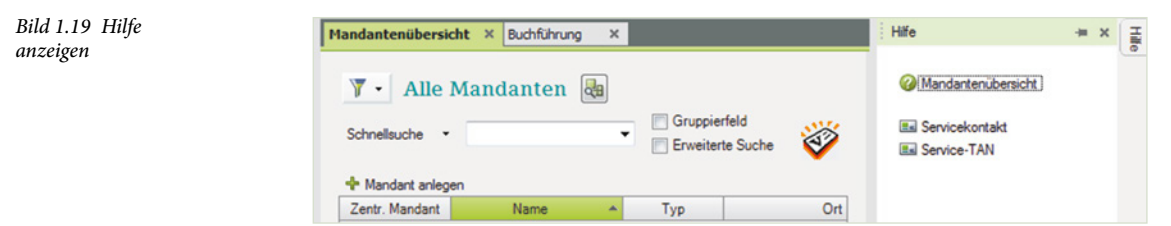

Wenn Sie die Hilfe aktivieren möchten, klicken Sie auf den Eintrag *Mandantenübersicht*. Sie gelangen anschließend zur Hilfefunktion von DATEV Arbeitsplatz. Schließen Sie dann den Zusatzbereich für die Hilfe wieder, indem Sie auf das X-Symbol klicken,

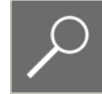

Tipp: Möchten Sie beim nächsten Start das Programm wieder mit den Standardeinstellungen der Grundkonfiguration starten, dann klicken Sie im Menü *Extras*  $\rightarrow$  *Einstellungen...*  $\rightarrow$  *Allgemeine Einstellungen* auf die Schaltfläche *Fenstereinstellungen auf Standard zurücksetzen*.

#### Übungen: Grundbedienung DATEV Arbeitsplatz

- Öffnen Sie aus der Übersicht Unsere Kanzlei das Arbeitsblatt Rechnungswesen / Jahresabschluss.
- Öffnen Sie aus der Übersicht Unsere Kanzlei das Arbeitsblatt Personalwirtschaft / Lohnabrechnung.
- Lassen Sie aus der Übersicht Unsere Kanzlei das Arbeitsblatt Stammdatenübersichten / Institutionen / Arbeitsagentur anzeigen.
- Suchen Sie über die Schnellsuche die Arbeitsagentur Siegen.
- Schließen Sie im Arbeitsbereich die Arbeitsblätter Lohnabrechnung, Arbeitsagentur und Jahresabschluss.
- Blenden Sie im Arbeitsblatt *Mandantenübersicht* den Zusatzbereich für Kontextbezogene Links aus.
- Lassen Sie die Übersicht Unsere Kanzlei automatisch einklappen.
- Stellen Sie die Einstellungen wieder auf die Standardeinstellungen zurück.
- Schließen Sie im Arbeitsbereich das Arbeitsblatt Buchführung.
- Beenden und starten Sie das Programm DATEV Arbeitsplatz.

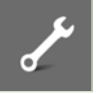

| Notizen |
|---------|
|         |
|         |
|         |
|         |
|         |
|         |
|         |
|         |
|         |
|         |
|         |
|         |
|         |
|         |
|         |
|         |
|         |
|         |
|         |
|         |
|         |

# 2 Die Unternehmensgründung

#### In diesem Kapitel lernen Sie, welche ...

- Vorüberlegungen Sie anstellen sollten,
- Vorüberlegungen wir für den Übungsfall verwenden.

Bevor wir uns dem eigentlichen Übungsfall und DATEV Kanzlei-Rechnungswesen widmen, sind einige Vorüberlegungen und wichtige Vorarbeiten zu erledigen.

#### Ausgangssituation

In einem Meeting des mitwirkenden Steuerberaters Herrn Paul Wichtig wurden Eckpunkte für die Finanzbuchhaltung der Firma Perm GmbH festgelegt. Diese Vorüberlegungen sind über den Übungsfall hinaus aber auch allgemein gültig.

| Vorüberlegung                                                                                                    | Übungsfirma                                                                                                    |
|----------------------------------------------------------------------------------------------------|----------------------------------------------------------------------------------------------------|
| Mit welchem Geschäftsjahr wollen Sie<br>beginnen?                                                                       | Geschäftsjahr 2017, Beginn 01.01.2017,<br>Ende 31.12.2017.                                                         |
| Haben wir evtl. ein abweichendes Wirt-<br>schaftsjahr?                                                                  | Nein                                                                                                    |
| Mit welchem Kontenrahmen soll gearbeitet werden?                                                                        | In unserem Fall mit dem Standardkontenrah-<br>men SKR04 *.                                                         |
| Welche Versteuerungsart wird vorgenom-<br>men: Ist-Versteuerung oder Soll-Versteue-<br>rung?                            | Soll-Versteuerung, Umsatzsteuervoranmel-<br>dung monatlich.                                                        |
| Werden die Auswertungen der Buchhaltung im DATEV-Rechenzentrum vorgenommen?                                             | Nein, ohne die Anbindung DATEV-Rechen-<br>zentrum.                                                                 |
| Sollen Daten aus anderen Programmen<br>importiert werden können wie z.B. elektroni-<br>sche Bankauszüge u. ä.?          | Ja. Es sollen zu einem späteren Zeitpunkt<br>Daten importiert werden.                                              |
| Benötigt die Firma ein Kassenbuch?                                                                                      | Ja. Es wird eine Geschäftskasse geführt.                                                                           |
| Woher kommen die Stammdaten für die neue Firma?                                                                         | Stammdaten der Firma Perm GmbH wurden<br>von der Geschäftsleitung zur Verfügung<br>gestellt.                       |
| Woher kommen die Salden wie z.B. Eröff-<br>nungsbilanz, Summen und Saldenlisten,<br>Offene Posten Kunden / Lieferanten? | Die Eröffnungsbilanz sowie offene Posten<br>von Kunden und Lieferanten werden uns<br>vom Steuerberater mitgeteilt. |
| Werden Daten aus Kanzlei-Rechnungswe-<br>sen in andere Programme exportiert?                                            | Nein, kein Export der Daten.                                                                                       |
| Wie wird die Datensicherung realisiert?                                                                                 | Die Datensicherung wird benutzerseitig<br>durchgeführt und archiviert.                                             |

#### Achtung

In unserem Übungsfall arbeiten wir mit dem Jahr 2017, damit in diesem Buch der Jahresabschluss und der Jahreswechsel auf das Jahr 2018 durchgeführt und thematisch behandelt werden können.

Würde man das Jahr 2018 angeben, wäre kein Jahreswechsel auf das Jahr 2019 möglich, da der Kontenrahmen für das Jahr 2019 erst mit einem Programmupdate im Dezember 2018 ins Programm DATEV Kanzlei-Rechnungswesen übernommen werden kann.

Das Buch eignet sich für die Kontenrahmen SKR04 und SKR03. In diesem Buch wird der Konterahmen SKR04 verwendet. Falls Sie den SKR03 bevorzugen, finden Sie im Anhang einen Kontenplan mit Kontenbezeichnungen und Kontennummern der Kontenrahmen SKR04 und SKR03. Dieser ist auch zum Download verfügbar.

#### Ein wichtiger Hinweis:

Wenn Sie die Buchhaltung für eine Firma durchführen oder in der Abteilung Buchhaltung arbeiten, sollten Sie folgende Punkte immer beachten:

- Machen Sie sich mit der Firma vertraut.
- Was macht die Firma genau?
- Wie sind die Geschäftsabläufe in der Firma?
- Welche Ware wird produziert/vertrieben?
- Welcher Wareneinsatz wird f
  ür die Produktion ben
  ötigt?

#### Notizen: